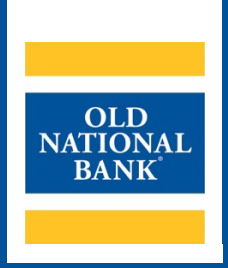

# **ONPointe Essentials**

# **REVERSE CHECK POSITIVE PAY USER GUIDE**

VERSION 2.0 | UPDATED APRIL 3, 2023 | © 2022 OLD NATIONAL BANK

Treasury Management Client Services | 800-844-1720

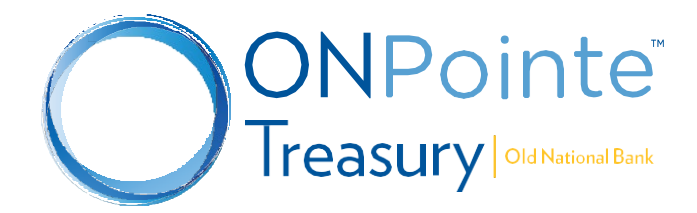

# **Table of Contents**

| About Check Positive Pay in ONPointe Essentials | 3 |
|-------------------------------------------------|---|
| Reviewing Items                                 | 3 |
| Step 1: Return Decisions Screen                 | 3 |
| Step 2: Review Screen                           | 4 |
| Step 3: Complete Screen                         | 4 |
| Changing a Decision                             | 5 |
| Changing an Item from Return to Pay             | 5 |
| Changing an Item from Pay to Return             | 6 |
| Decision Item History                           | 6 |
| Alerts                                          | 7 |
| Adding Text Message (SMS) Alerts                | 8 |
| Resources                                       | 9 |
| Help Link                                       | 9 |
| Training                                        | 9 |
| Contact Us                                      | 9 |

# About Check Positive Pay in ONPointe Essentials

Check Positive Pay helps mitigate the risk of fraud by allowing your company's ONPointe Essentials users to review checks that posted to your account on the previous business day, with the option to instruct the bank to return unauthorized items. Users will need to provide a decision by 2pm ET/1pm CT, otherwise the item will remain posted to your account. Returned checks will be returned to the presenter with the reason "Refer to Maker".

**Upgrade Your Check Positive Pay Service.** Old National offers enhanced versions of Check Positive Pay through our upgraded version of ONPointe called **ONPointe Treasury**. Available features include check issue reporting, where you report which checks you have issued, and Old National will automatically remove items from your list of items to review if they match your on-file issue information. Consult with a Treasury Management representative to learn more.

# **Reviewing Items**

Each business day, if a check posted to your account on the prior day, you will be notified via email or SMS text message that you have items to review.

To view your current items, log into ONPointe Essentials or ONPointe Mobile. In the menu, click **Positive Pay** to navigate to your items. On desktop devices, you may also use the **Tasks** widget on the home screen to access the Positive Pay service.

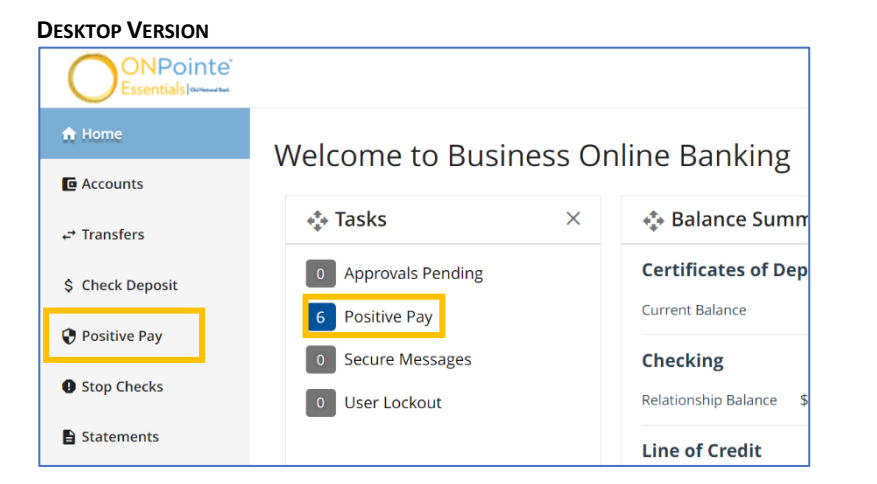

| Mobile  | VERSION                           |          |
|---------|-----------------------------------|----------|
| ×       | ONPointe<br>Essentials   00000000 | <b>.</b> |
| Accour  | nts                               |          |
| Transf  | ers                               |          |
| Positiv | ve Pay                            |          |
| Stop C  | hecks                             |          |
| Staten  | nents                             |          |
| Alerts  |                                   |          |
| Messa   | ges                               | L.       |

### **Step 1: Return Decisions Screen**

A list of the checks that posted to your account on the previous day will be displayed. To view a check, click the return an item, click the checkbox in the **Return** column for that item. Once you have finished reviewing your items, select **Review** to proceed with the items to be returned.

Note: No action is required for checks not being returned since they have already posted to the account.

| Positive Pa            | ау                    |                    |             |         | Last Login: 03/21/20 | 23 11:54 AM |
|------------------------|-----------------------|--------------------|-------------|---------|----------------------|-------------|
| Make Decisi            | ons                   |                    |             |         |                      | History     |
|                        | 1<br>Return Decisions |                    | 2<br>Review |         | 3<br>Complete        |             |
| All Accounts           |                       | ~                  |             |         | Search               | ٩           |
| Return 🛧               | Posted Date           | Account            |             | Check   | Amount               | =           |
|                        | 03/15/2023            | Checking C (*7965) |             | ् 48789 | \$823.57             |             |
|                        | 03/15/2023            | Checking C (*7965) |             | ् 48774 | \$4,857.31           |             |
|                        | 03/15/2023            | Checking C (*7965) |             | ् 48773 | \$757.35             |             |
|                        | 03/15/2023            | Checking C (*7965) |             | ् 48772 | \$623.94             |             |
|                        | 03/15/2023            | Checking C (*7965) |             | ् 48767 | \$326.50             |             |
|                        | 03/15/2023            | Checking C (*7965) |             | Q 48754 | \$313.64             |             |
| Showing 1 - 6 of 6 res | sults                 |                    |             |         |                      |             |
|                        |                       |                    |             |         |                      |             |
|                        |                       |                    |             |         | Cancel               | Review      |

## **Step 2: Review Screen**

Review the list of items you have marked to return. To submit your decision, click **Complete** to submit the reversal for the check(s) being returned. To go back and modify your selections, click **Edit**.

| Make Decisions             |                    |             |               |               |
|----------------------------|--------------------|-------------|---------------|---------------|
|                            | Return Decisions   | 2<br>Review | 3<br>Complete |               |
| Posted Date 🛧              | Account            |             | Check         | Amount        |
| 03/15/2023                 | Checking C (*7965) |             | Q 48789       | \$823.57      |
| 03/15/2023                 | Checking C (*7965) |             | Q 48774       | \$4,857.31    |
| 03/15/2023                 | Checking C (*7965) |             | Q 48773       | \$757.35      |
| 03/15/2023                 | Checking C (*7965) |             | Q 48772       | \$623.94      |
| Showing 1 - 4 of 4 results |                    |             |               |               |
|                            |                    |             |               |               |
|                            |                    |             |               |               |
|                            |                    |             |               |               |
|                            |                    |             |               |               |
|                            |                    |             |               |               |
|                            |                    |             |               | Edit Complete |

## Step 3: Complete Screen

This page displays confirmation that the checks have been successfully reversed.

Click **Done** to return to the **Make Decisions** page.

#### **ONPOINTE ESSENTIALS CHECK POSITIVE PAY USER GUIDE**

| Positive Pay               |                    |        |               | Last Login: 03/21/2023 11:54 AM      |
|----------------------------|--------------------|--------|---------------|--------------------------------------|
| Make Decisions             |                    |        |               |                                      |
|                            | Return Decisions   | Review | 3<br>Complete | •                                    |
| Posted Date 个              | Account            |        | Check         | Amount                               |
| 03/15/2023                 | Checking C (*7965) |        | Q. 48789      | \$823.57                             |
| 03/15/2023                 | Checking C (*7965) |        | Q 48774       | \$4,857.31                           |
| 03/15/2023                 | Checking C (*7965) |        | Q 48773       | \$757.35                             |
| 03/15/2023                 | Checking C (*7965) |        | Q 48772       | \$623.94                             |
| Showing 1 - 4 of 4 results |                    |        |               |                                      |
|                            |                    |        |               |                                      |
|                            |                    |        |               |                                      |
|                            |                    |        |               |                                      |
|                            |                    |        |               |                                      |
|                            |                    |        |               |                                      |
|                            |                    |        | 0             | Successfully reversed the check Done |

# **Changing a Decision**

You can change your decision on items until 2pm ET / 1pm CT on the same day as the item was presented to you for review in Check Positive Pay.

## **Changing an Item from Return to Pay**

If you would like to cancel your instruction to return an item, navigate to the **Positive Pay** screen using the menu link. Click the **History** button in the upper right corner of the screen.

| Positive Pay              | y                     |                  |             |         | Last Login: 03/21/2023 | 11:54 AM |
|---------------------------|-----------------------|------------------|-------------|---------|------------------------|----------|
| Make Decisior             | าร                    |                  |             |         | ŀ                      | listory  |
|                           | 1<br>Return Decisions |                  | 2<br>Review |         | 3<br>Complete          |          |
| All Accounts              |                       | ~                |             |         | Search                 | Q        |
| Return 个                  | Posted Date           | Account          |             | Check   | Amount                 | -        |
|                           | 03/15/2023            | Checking C (*796 | 55)         | ् 48767 | \$326.50               |          |
|                           | 03/15/2023            | Checking C (*79  | 35)         | Q 48754 | \$313.64               |          |
| Showing 1 - 2 of 2 result | ts                    |                  |             |         |                        |          |

Locate the item and click the  $\bigcirc$  button.

#### ONPOINTE ESSENTIALS CHECK POSITIVE PAY USER GUIDE

| Positive Pay             |             |                    |           | Last Login: 03/21/2023 11:54 AM |
|--------------------------|-------------|--------------------|-----------|---------------------------------|
| Decision Item History    | /           |                    |           | Print Make Decisions            |
|                          |             |                    |           | Search Q                        |
| Posted Date $\downarrow$ | Return Date | Account            | Amount    | Check 📰                         |
| 03/15/2023               | Pending     | Checking C (*7965) | \$823.57  | Q 48789                         |
| 03/15/2022               | And the -   |                    | £4.053.34 | 49774                           |

If the Status is Pending Delivery, you will see the Cancel Decision button on the screen. Click the button to allow the item to post.

| Decision Item Details                     |                           |           |                        | ×               |
|-------------------------------------------|---------------------------|-----------|------------------------|-----------------|
| Account<br>Checking C (*7965)             | Status PENDING DELIVERY   |           |                        | 🖶 Print         |
| Amount<br>\$623.94                        | Posted Date<br>03/15/2023 |           |                        |                 |
| Check Number<br>48772                     | Decision<br>Return        |           |                        |                 |
| This decision has not yet been processed. |                           |           |                        | Cancel Decision |
| Status History                            |                           |           |                        |                 |
| Date/Time                                 | Status                    | Initiator | Description            |                 |
| 03/21/2023 12:20 PM CDT                   | Pending Delivery          | KHEIDRICH | Decision Chosen        |                 |
| 03/21/2023 12:00 PM CDT                   | Awaiting Decision         | SYSTEM    | Created Exception Item |                 |
|                                           |                           |           |                        |                 |
|                                           |                           |           |                        | ок              |

## **Changing an Item from Pay to Return**

If you did not instruct the bank to return an item during your initial review but wish to change that decision, simply repeat the steps in the process found in the *Reviewing Items* section of this guide.

# **Decision Item History**

To view the last 90 days of activity in Positive Pay, return to the **Make Decisions** page by clicking **Positive Pay** in the menu. Click the **History** button in the upper-right corner of the screen to view check return history.

| Positive Pay               | ,                     |                    |             |         | Last Login: 03/21/2 | 023 11:54 AM |
|----------------------------|-----------------------|--------------------|-------------|---------|---------------------|--------------|
| Make Decisions             | S                     |                    |             |         |                     | History      |
|                            | 1<br>Return Decisions |                    | 2<br>Review |         | 3<br>Complete       |              |
| All Accounts               |                       | ~                  |             |         | Search              | Q            |
| Return 🛧                   | Posted Date           | Account            |             | Check   | Amount              | =            |
|                            | 03/15/2023            | Checking C (*7965) |             | ි 48767 | \$326.50            |              |
|                            | 03/15/2023            | Checking C (*7965) |             | Q 48754 | \$313.64            |              |
| Showing 1 - 2 of 2 results |                       |                    |             |         |                     |              |

Select the  $\supseteq$  button to view the **Decision Item Details** for a specific check. View the image by clicking the  $\bigcirc$  button.

| Positive Pay               |             |                    |            | Last Login: 03/21/2023 11:54 AM |
|----------------------------|-------------|--------------------|------------|---------------------------------|
| Decision Item History      |             |                    |            | Print Make Decisions            |
|                            |             |                    |            | Search Q                        |
| Posted Date $\downarrow$   | Return Date | Account            | Amount     | Check                           |
| 03/15/2023                 | Pending     | Checking C (*7965) | \$823.57   | ♀ 48789 >                       |
| 03/15/2023                 | Pending     | Checking C (*7965) | \$4,857.31 |                                 |
| 03/15/2023                 | Pending     | Checking C (*7965) | \$757.35   | ୣ 48773 >                       |
| 03/15/2023                 | Pending     | Checking C (*7965) | \$623.94   | Q 48772                         |
| Showing 1 - 4 of 4 results |             |                    |            |                                 |

If the status reflects **Completed** the decision has been processed and provided to Old National Bank. Select **OK** to return to the **Decision Item History** page.

Note: Once Completed, the decision is final and cannot be canceled.

E.

| Decision Item Details         |                           |           |                        | ×       |
|-------------------------------|---------------------------|-----------|------------------------|---------|
| Account<br>Checking C (*7965) | Status<br>COMPLETED 🥑     |           |                        | 🖶 Print |
| Amount<br>\$623.94            | Posted Date<br>03/15/2023 |           |                        |         |
| Check Number<br>48772         | Decision<br>Return        |           |                        |         |
| Status History                |                           |           |                        |         |
| Date/Time                     | Status                    | Initiator | Description            |         |
| 03/21/2023 01:00 PM CDT       | Completed                 | SYSTEM    | Delivered              |         |
| 03/21/2023 12:20 PM CDT       | Pending Delivery          | KHEIDRICH | Decision Chosen        |         |
| 03/21/2023 12:00 PM CDT       | Awaiting Decision         | SYSTEM    | Created Exception Item |         |
|                               |                           |           |                        |         |
|                               |                           |           |                        | ок      |

# Alerts

By default, if you are permitted to make decisions in Check Positive Pay, you will receive an email alert when you have items to review. There is an optional alert to remind you one hour before the decision deadline. To turn this optional notification on or off, click your username in the upper-right hand corner of the screen and choose **Manage Alerts**.

|            | <b>DNB - Essential Enterprises LL(: ~<br/>Tim</b> |
|------------|---------------------------------------------------|
| ONB - Esse | ential Enterprises LLC                            |
| Logout     | Edit My Profile                                   |
|            | Manage Direct Connect                             |
|            | Manage Alerts                                     |
|            | Resource Center                                   |
|            | 📔 Message Center 🛛                                |

#### **ONPOINTE ESSENTIALS CHECK POSITIVE PAY USER GUIDE**

In the **Security and Fraud Alerts** section of the screen, look for "A deadline for reviewing items in Positive Pay is nearing." This will remind you one hour before the 2pm ET / 1pm CT deadline to review your items. Unless you choose to return all items on a given day, you will receive this reminder. Click the **Submit** button at the bottom of the alerts pane to apply your setting.

| Security and Fraud Alerts                                 |
|-----------------------------------------------------------|
| Alert me when:                                            |
| My password changes                                       |
| A user in my company has been locked out                  |
| A new user is created                                     |
| A user is modified                                        |
| A user's password changes                                 |
| A deadline for reviewing items in Positive Pay is nearing |
|                                                           |

## Adding Text Message (SMS) Alerts

By default, you will receive alerts via email. To enable text message alerts, click your username and choose Edit My Profile.

| 2        | <b>ONB - Essential Enterprises LLC</b> ~<br>Tim             |
|----------|-------------------------------------------------------------|
| ONB - Es | sential Enterprises LLC                                     |
| Logout   | Edit My Profile<br>Manage Direct Connect<br>Manage Alerts   |
|          | <ul> <li>Resource Center</li> <li>Message Center</li> </ul> |

Scroll down and check the box for Enable text message notifications.

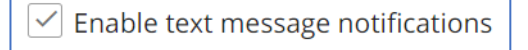

Confirm your mobile number is stored in your profile. If it is not, contact an Administrator user or Treasury Management Client Services to update it.

Next, check the box for Receive alerts via text message.

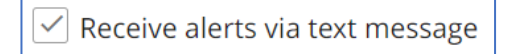

Check the box to agree to the Text Terms & Conditions. Click Submit at the bottom of the page.

Within a few seconds, you will receive a text message to your device. Reply with **ONB ENROLL** followed by the numeric code provided in the message.

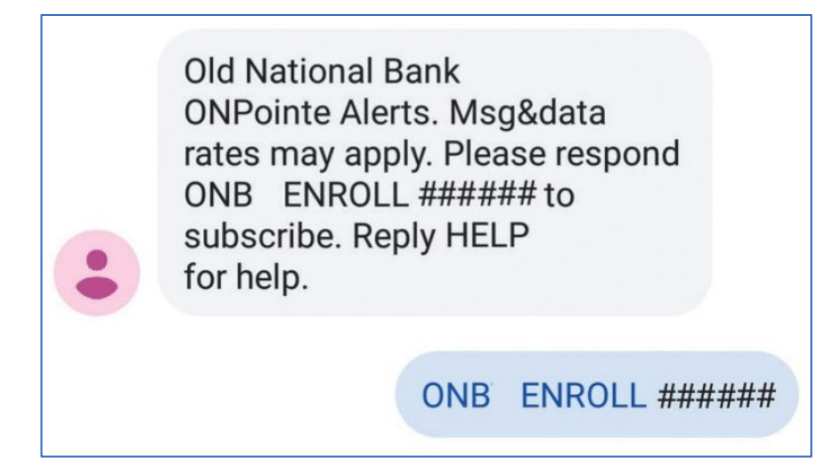

You will receive an automated response if successful.

# **Resources**

## **Help Link**

For help using ONPointe Essentials, click the <sup>2</sup> icon at the top of the page.

## Training

Visit oldnational.com/tmic to utilize on-demand resources.

## **Contact Us**

If you have questions, please contact our Treasury Management Client Services team.

Hours: Monday-Friday 8am-6pm ET / 7am-5pm CT Phone: 800-844-1720 Email: <u>tmservice@oldnational.com</u>

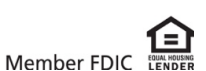